## パスワード変更マニュアル

## ※管理権限者(マスタユーザ・管理者ユーザ)の操作となります。

## <管理権限者自身のパスワード変更する場合>

| 記録銀行 インターネッ                                     | <b>》                                    </b> | ログイン名: AAAAA 様 (マスターユーザ) ログアウト<br>小 中 大 2016年03月18日 19時50分22秒 |  |  |
|-------------------------------------------------|----------------------------------------------|---------------------------------------------------------------|--|--|
| 10 ホーム 照会・振込振替 給与・賞与 新<br>ペイジー 振込 打             | 総合 口座振替 地方税<br>長込 ワイドネット 納付                  | 承認 管理 その他<br>サービス                                             |  |  |
| ブラウザの「戻る」、「進む」、「更新」ボタンは押さないでください<br><b>業務選択</b> | 0                                            | ①管理項目を選択                                                      |  |  |
|                                                 |                                              |                                                               |  |  |
| ■ 企業管理                                          | 企業情報の照会などを行うことができま                           | ます。                                                           |  |  |
| :: 利用者管理     ②「利用者管理」をクリック                      |                                              |                                                               |  |  |
| <b>:</b> 操作履歷照会                                 | ご自身または他の利用者が行った操作                            | 印履歴照会を行うことができます。                                              |  |  |

| 応防なこえる単行へ   おおりなこえる単行へ   おおりなごえる単行へ   おおりなごえる単行へ   おおりなごろのの「「「「」」」   おおり、賞与   おおう、賞与   おおう、賞与   おおう、賞与   おおう、賞与   おおう、賞与   おおう、賞与   おおう、   おおう、   おおう、   おおう、   おおう、   おおう、   おおう、   おおう、   おおう、   おおう、   おう、     おう、   おう、   おう、   おう、   おう、   おう、   おう、   おう、   おう、   おう、   おう、   おう、   おう、   おう、   おう、   おう、   おう、   おう、   おう、   おう、   おう、   おう、   おう、   おう、   おう、   おう、   おう、   おう、   おう、   おう、   おう、   おう、   おう、   おう、   おう、   おう、   おう、   おう、   おう、 | AAAA様 (マスターユーザ) ログアウト<br>2016年03月18日 19時51 分30秒<br>管理 その他<br>サービス |
|----------------------------------------------------------------------------------------------------|-------------------------------------------------------------------|
| ブラウザの「戻る」、「進む」、「更新」ボタンは押さないでください。<br>利用者管理 》作業内容選択                                                                                                    | BRSK001                                                           |
| <ul> <li>自身の情報の変更・照会</li> </ul>                                                                                                    |                                                                   |
| ③「パスワード変更」をクリック。                                                                                                    |                                                                   |
| <ul> <li>利用者情報の管理</li> </ul>                                                                                                    |                                                                   |
| ** 利用者情報の管理<br>利用者情報の新規登録、登録されている利用者情報の思                                                                                                    | <b>預会、変更、または削除が可能です。</b>                                          |

| 利用者管理 》 バスワー                                          | 卡変更                                                                                                    | BRSK002 |
|-------------------------------------------------------|----------------------------------------------------------------------------------------------------|---------|
| ▶ パスワード変更 ※ 完了                                        |                                                                                                    |         |
| 変更内容を入力の上、「実行」ボタンを押                                   | してください。                                                                                                    |         |
| ◎ 利用者情報                                               |                                                                                                    |         |
| በቻብንው                                                 | kuit 23                                                                                                    |         |
| <ul> <li>ログインパスワード</li> <li>ソナ・ウェアキーボードを使用</li> </ul> |                                                                                                    |         |
| ログインバスワード有効期限                                         | 2016年06月15日                                                                                                    |         |
| 変更美否                                                  | 変更する 〇 変更しない                                                                                                    |         |
| 現在のログインパスワード                                          | ソフトウェアキーボードを開く                                                                                                    |         |
| 新しいログインバスワード                                          | ジトウェアキーボードを頭(<br>(注)角英数字記号6文字以上12文字以内)           * 確認のため再度入力してください。           ソフトウェアキーボードを囲(<br>(半角英数字記号6文字以上12文字以内) |         |
| ◎ 確認用バスワード                                            |                                                                                                    |         |
| 確認用バスワード有効期限                                          | 2016年05月15日                                                                                                    |         |
| 変更要否                                                  | 変更する     で     変更しない                                                                                                 |         |
| 現在の確認用バスワード                                           | ソフトウェアキーボードを開く                                                                                                    |         |
| 新しい確認用バスワード                                           |                                                                                                    |         |
| (戻る(実行)                                               | 「回愛更りる」を選択し、                                                                                                    | をクリック   |

## <他ユーザーのパスワード変更する場合>

| 記録銀行 インターネッ                                                     | xrtf.78gg                 | ロヴイン名: AAAAA 様 (マスター<br>・<br>小 中 大 201 | -ユーザ) ログアウト<br>6年03月18日 19時50分22秒 |
|-----------------------------------------------------------------|---------------------------|----------------------------------------|-----------------------------------|
| 1     ホーム     照会・振込振替     給与・賞与     総行       ペイジー     振込     振込 | 合 ロ座振替 地方税<br>込 ワイドネット 納付 | 承認管理                                   | その他<br>サービス                       |
| ブラウザの「戻る」、「進む」、「更新」ボタンは押さないでください。                               | (                         | ①管理項目を選                                | 訳<br>BSSK001                      |
| <b>::</b> 企業管理                                                  | 企業情報の照会などを行うことができる        | ます。                                    |                                   |
| :: 利用者管理     ②「利用       :: 操作履歴照会                               | 者管理」をクリック                 | きます。<br>年の履歴照会を行うことができます。              |                                   |

| 第日をこえる銀行へ 記陽銀行 インターネ 1 ホーム 照会・振込振替 給与・賞与 振込 | 文字サイズを変更           総合         口座振替           振込         ワイドネット | ロヴイン名: AAAAA 様 (マスターコ<br>小 中 大 2016<br>承認 管理 | 2 ーザ) ログアウト<br>年03月18日 19時51 分30秒<br>その他<br>サービス |
|---------------------------------------------|----------------------------------------------------------------|----------------------------------------------|--------------------------------------------------|
| ブラウザの「戻る」、「進む」、「更新」ボタンは押さないでくださ             | l                                                              |                                              |                                                  |
| 利用者管理 》作業内容選択                               |                                                                |                                              | BRSK001                                          |
| <ul> <li>自身の情報の変更・照会</li> </ul>             |                                                                |                                              |                                                  |
| ∷ パスワード変更                                   | ログインバスワード、確認用バスワード                                             | を変更できます。                                     |                                                  |
| <ul> <li>利用者情報の管理</li> </ul>                |                                                                |                                              |                                                  |
| ** 利用者情報の管理                                 | ③「利用者情報の管理」を                                                   | をクリック<br>いる利用者情報の照会、変更、または削                  | 除が可能です。                                          |

| 利用                                                                                           | ]者管理 》利用者一覧                                 |                |         | ERSKOOT |
|----------------------------------------------------------------------------------------------|---------------------------------------------|----------------|---------|---------|
|                                                                                              |                                             |                |         |         |
| 登録                                                                                           |                                             |                |         |         |
| 利用者情報                                                                                        | の新規登録を行う場合は、「新規登                            | 録」ボタンを押してください。 |         |         |
| 新規登                                                                                          | 新規登録▶                                       |                |         |         |
| 変更·削                                                                                         | 除                                           |                |         |         |
| 利用者情報                                                                                        | 利用者情報の肖除を行う場合は、対象の利用者を選択の上、「肖除」ボタンを押してください。 |                |         |         |
| 利用者情報の変更を行う場合は、対象の利用者を選択の上、「変更」不少ンを押してくたさい。<br>  利用者情報の昭会教行3場合は、対象の利用者を選択の上、「昭会」ボタンを押してくたさい。 |                                             |                |         |         |
| <ul> <li>◎ 利用者一覧</li> </ul>                                                                  |                                             |                |         |         |
| ④変更するユーザを選択し、「変更」をクリック                                                                       |                                             |                |         |         |
|                                                                                              | ログインID                                      | 利用者名           | 利用者区分   | サービス状態  |
| ( C                                                                                          | kawasima1                                   | 川島             | 管理者ユーザ  | 利用可能    |
| C                                                                                            | kui1 23                                     | Алала          | マスターユーザ | 利用可能    |
| ●戻                                                                                           | る 削除▶ 変更                                    | ▶ 照 会 ▶        |         |         |

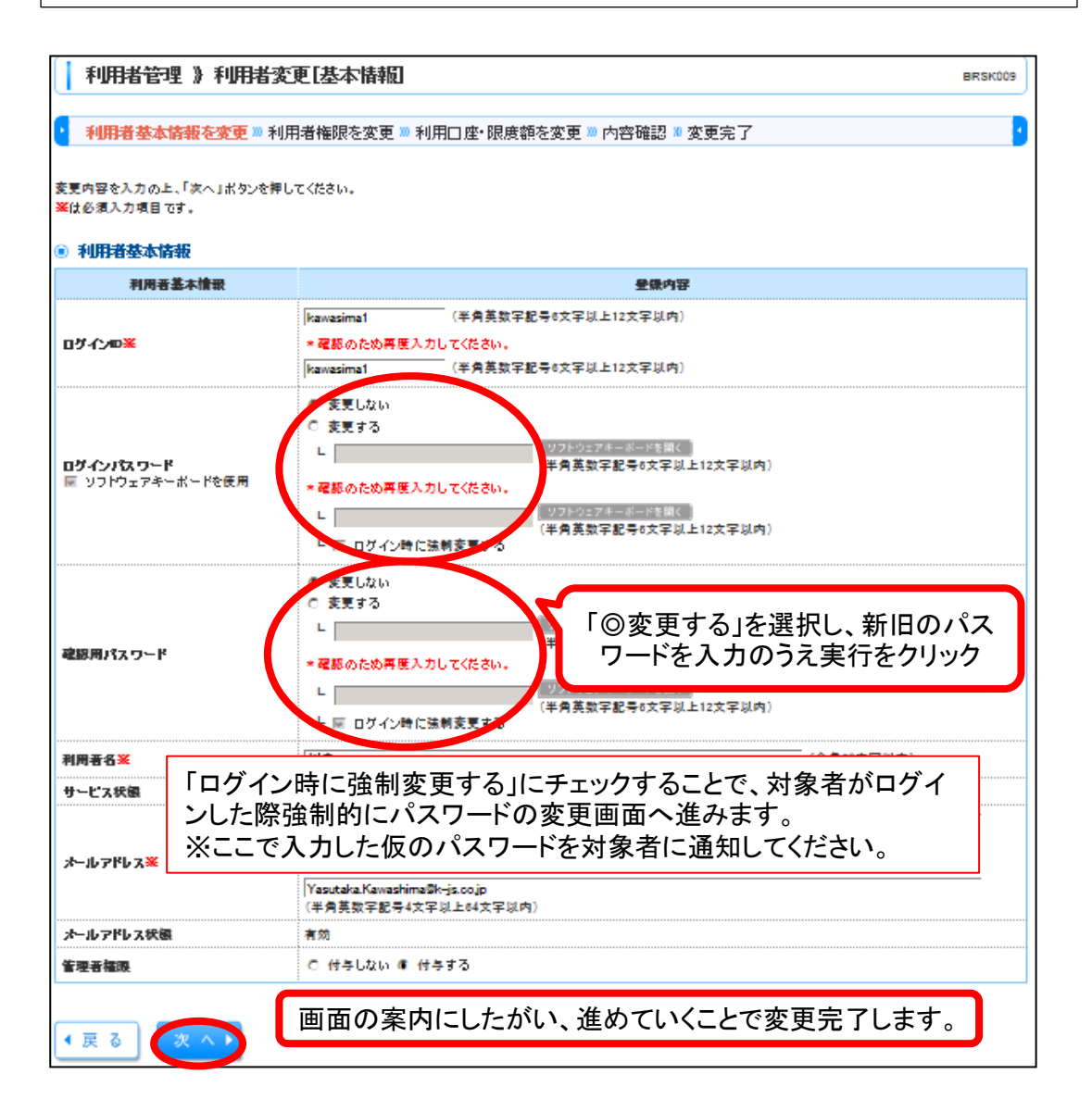